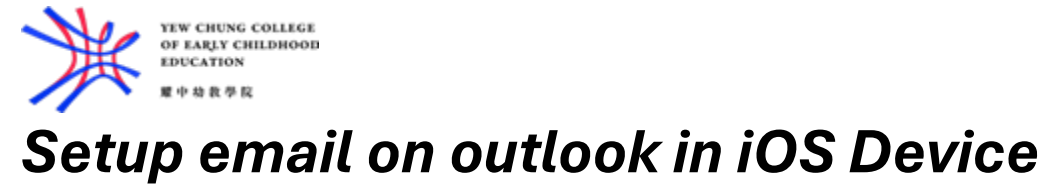

| 1.<br>2.<br>3.                                              | Download "Microsoft Outlook" in App store<br>Open the Outlook app<br>If you have not any email accounts in Outlook before, enter your YCCECE email<br>address when prompt. Press "Add Account"<br>Add Account |                                                       |            |                             |
|-------------------------------------------------------------|----------------------------------------------------------------------------------------------------|-------------------------------------------------------|------------|-----------------------------|
|                                                             |                                                                                                    | Enter your work or person<br>email address.           | al         |                             |
|                                                             | Em                                                                                                    | ail Address                                           |            |                             |
|                                                             |                                                                                                    | Add Account                                           |            |                             |
|                                                             |                                                                                                    | Privacy & Cookies                                     |            |                             |
| If you have email account in Outlook, press the Home Button |                                                                                                    |                                                       |            | me Button on the top        |
|                                                             | left, then                                                                                                    | press the Add account butto                           | n 🕞 , ther | n press "Add Email Account" |
|                                                             |                                                                                                    |                                                       |            |                             |
|                                                             |                                                                                                    | Add Email Account<br>Outlook, Gmail, Exchange, iCloud |            |                             |
|                                                             | 89                                                                                                    | Add Shared Mailbox<br>Shared and delegate mailboxes   |            |                             |
|                                                             | +                                                                                                    | Create New Account<br>Free email and calendar         |            |                             |

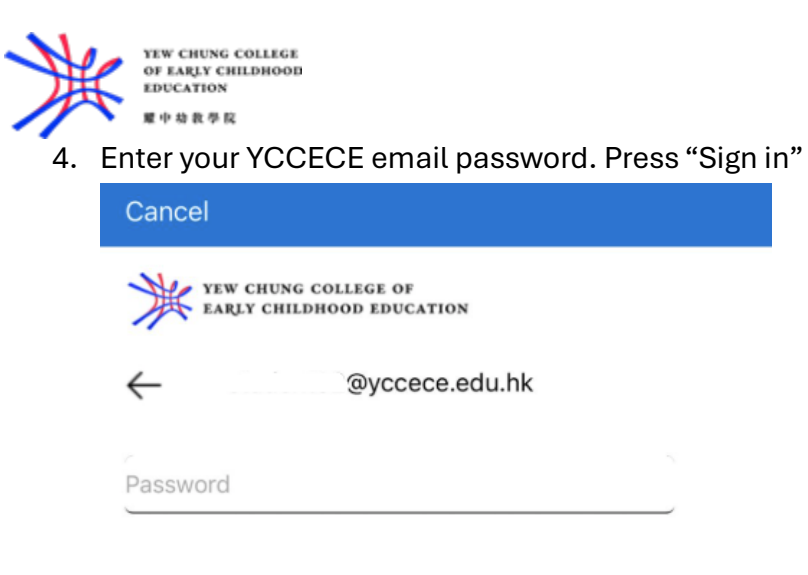

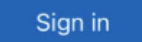

- 5. Click "Maybe later" when prompt to finish the setup
- 6. Recommended to turn on notification for the Outlook App

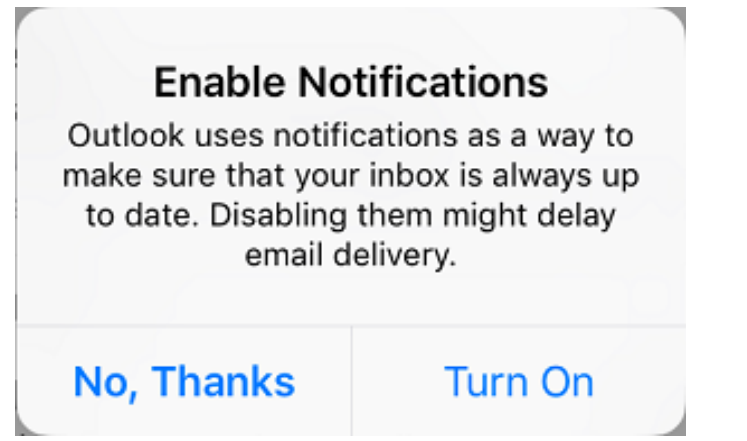